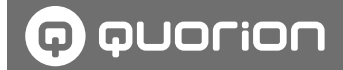

# **Operating Manual**

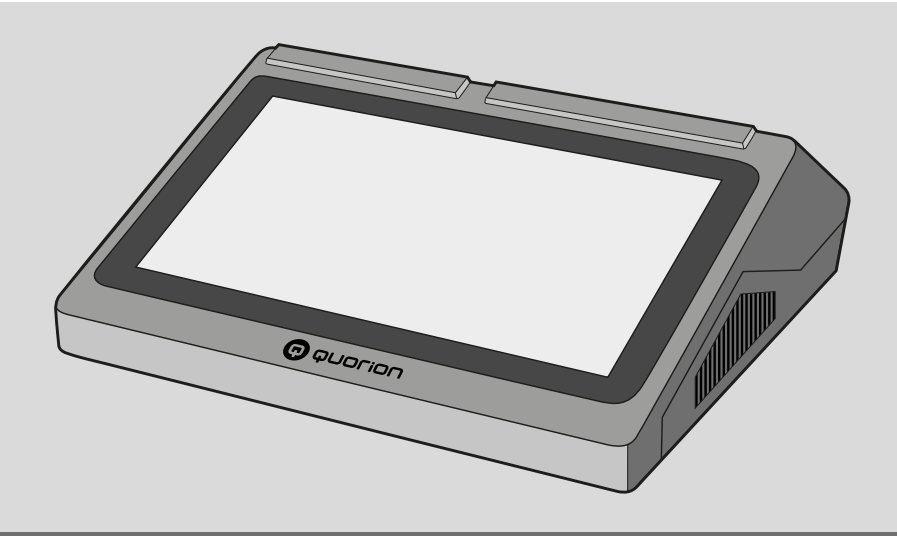

**POS System** 

# **QTouch Series**

Models: QTouch 9, QTouch 11, QTouch 16

1.50. 417563 | Version 1.0 | 2023-04-13

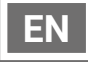

This manual is available online and can be downloaded free of charge on our website www. quorion.com under "Support" in the category "Operating Manuals".

#### Warranty

The warranty is in line with the statutory regulations.

The warranty only applies to the country in which the POS system was purchased.

#### Publisher

QUORiON Data Systems GmbH An der Klinge 6 99095 Erfurt Germany

#### **Customer service**

In case of technical problems with the product, please contact your authorized dealer directly.

#### **Original operating manual**

The information contained in this document is the property of QUORION Data Systems GmbH. Publication, partial or complete, requires consent from QUORION Data Systems GmbH.

#### Copyright

© 2023 QUORION Data Systems GmbH Errors and technical changes reserved Further information and updates are available at www.quorion.com.

# **Table of Contents**

| User Instructions         | 6  |
|---------------------------|----|
| Scope of Validity         | 6  |
| Nomenclature              | 6  |
| Tags                      | 6  |
| Explanation of Symbols    | 6  |
| Additional Information    | 7  |
| Safety                    | 8  |
| Intended Use              | 8  |
| Unintended Use            | 8  |
| Safety Information        | 8  |
| Product Overview          | 11 |
| Standard Scope of Room    | 11 |
| Accessories               | 11 |
| Technical Data            | 12 |
| Type Plate                | 13 |
| Declaration of Conformity | 13 |

| QMP POS Software   | 13 |
|--------------------|----|
| Component Overview | 14 |

# Commissioning ......19

Connecting to Power Supply......19 Insert Paper Roll......20

# Basic Operation ......21

| Switching On and Off                    | 21 |
|-----------------------------------------|----|
| Operating Touch Screen                  | 21 |
| Use On-Screen Keyboard                  | 22 |
| Use Receipt Display                     | 22 |
| Menus                                   | 23 |
| Daily Working Steps                     | 24 |
| Programming                             | 25 |
| Configure Language                      | 25 |
| Programming Date, Time and<br>Time Zone | 25 |
| Programming Clerks                      | 26 |
| Programming Tax Totals                  | 27 |
| Programming Groups                      | 28 |
| Programming Departments                 | 28 |
| Programming Articles                    | 29 |
| Programming Header & Trailer            | 31 |
| Additional Programming                  | 32 |
| Registration                            | 33 |
| Signing In/Off Clerk                    | 33 |
| Switching Pricing Levels                | 34 |
|                                         |    |

Registering Payment Types......35

Registering Discounts......36

Registering Surcharges......36

| Registering Pay In and Pay Out. | .37 |
|---------------------------------|-----|
| Issuing a Coupon                | .37 |
| Registering Balance Functions.  | .38 |

# 

| Activating/Deactivating<br>Receipt Printing | 42 |
|---------------------------------------------|----|
| Printing Additional Receipt                 | 42 |
| Printing Receipt Copy                       | 42 |

# Reports & Data Export ..... 44

| Reports            | 44 |
|--------------------|----|
| Exporting POS Data | 45 |

# QOrder ...... 46

| Set up QOrder           | .46 |
|-------------------------|-----|
| Unlock QOrder Slot      | .46 |
| Unlock QOrder Demo Slot | .46 |
| Connect QOrder          | .47 |
| Disconnect QOrder       | .47 |

# Technical Information ...... 48

Cleaning and Care ......48 Troubleshooting......48

# Decommissioning ...... 49

# **User Instructions**

This chapter provides basic information on how to use this manual.

# Scope of Validity

This manual is only valid for the device type QTouch.

This manual is intended for the end user.

# Nomenclature

| Full designation | Designation in this document   |
|------------------|--------------------------------|
| QTouch           | Product, device,<br>POS system |

# Tags

| Tag       | Use                               | Example                                              |
|-----------|-----------------------------------|------------------------------------------------------|
| Bold      | Control<br>elements,<br>functions | Press <b>PLU</b><br>button                           |
| "Cursive" | Messages,<br>dialog<br>windows    | The message<br>" <i>Number: ?</i> " is<br>displayed. |
| [Thin]    | Menu items                        | Select the<br>menu item<br>[Z Report].               |

# **Explanation of Symbols**

### Warnings

The following signal words are used in this manual.

| Signal word      | Meaning                                                                                            |
|------------------|----------------------------------------------------------------------------------------------------|
| A WARNING        | Warning which, if not<br>observed, may lead<br>to death or serious<br>injuries                     |
| <b>A</b> CAUTION | Warning which, if not<br>observed, may lead<br>to slight or moderate<br>injuries                   |
| NOTICE           | Warning which, if not<br>observed, may lead to<br>material damages                                 |
| HINT             | Information, which is<br>not safety-relevant, but<br>important for a certain<br>topic or objective |

#### **Further Symbols**

The following symbols are used in this manual and on the type plate.

| Symbol   | Meaning                                                                                                    |
|----------|----------------------------------------------------------------------------------------------------|
|          | Requirement                                                                                                    |
| V        | Desired result                                                                                                    |
| 1.       | Handling instructions to be<br>executed in chronological<br>order                                                                                               |
|          | Individual handling<br>instructions                                                                                                    |
| •        | Handling instructions which<br>are safety-relevant                                                                                                    |
| -        | Numeration                                                                                                    |
| ⇔        | Path                                                                                                    |
|          | Cross-references                                                                                                    |
| $\wedge$ | Safety information                                                                                                    |
|          | Space                                                                                                    |
| Э        | Presentation of the menu selection in abridged version                                                                                                    |
| ĺ        | Read operating instructions<br>before use. Observe safety<br>information in the operating<br>instructions.                                                      |
| X        | Symbol for separate<br>collection of electronic and<br>electrical devices. The POS<br>system and its components<br>may not be disposed with<br>household waste. |

# **Additional Information**

In order to use the POS system in accordance with the law, you must comply with the special fiscal requirements of your country.

You can find further information at www. quorion.com.

| Title                           | Contens                                                                                                    |
|---------------------------------|----------------------------------------------------------------------------------------------------|
| Fiscal dokumentation<br>France  | Instructions for the<br>correct setup of<br>QUORION cash regis-<br>ters in France in ac-<br>cordance with current<br>national regulations.        |
| Fiscal dokumentation<br>Norway  | Instructions for<br>the correct setup<br>of QUORiON cash<br>registers in Norway in<br>accordance with the<br>current requirements<br>under SAF-T. |
| Fiscal dokumentation<br>Sweden  | Instructions for the<br>correct setup of<br>QUORION cash regis-<br>ters in France in ac-<br>cordance with current<br>national regulations.        |
| Fiscal dokumentation<br>Belgium | Instructions for the<br>correct setup of<br>QUORION cash regis-<br>ters in Belgium in ac-<br>cordance with current<br>national regulations.       |

# Safety

Please read the complete following safety information before using the device to prevent damages to your QUORiON product or injuries to yourself and others.

## Intended Use

The POS system is a data collection device and was developed for the sale of goods and/or services.

The POS system processes payment transactions which can be made with cash or cashless. The payment transactions are registered by the POS system and visualized through reports and receipts.

You can connect various peripheral devices (scanners, displays) to the POS system using its interfaces.

In addition to the functions described in the manual, software changes for bug-fixing and functional expansion may be introduced at any time.

# **Unintended Use**

Any use beyond or different from the intended use shall be considered unintended use.

# **Safety Information**

This POS system has been designed according to the current state of technology and generally recognized safety-relevant regulations. However, in case of improper use, there may be danger for life and limb of the operator or third parties and/or damages to the POS system or other objects may occur.

Please read the following safety information and observe it when operating the device.

#### A Operating Manual

Non-adherence to this operating manual may lead to injuries and property damage.

- ► The operating manual must be read and understood before performing any work.
- The basic condition for safe working is adherence to all safety information and provisions specified in this operating manual.
- ► The operating manual is a part of the product and must be stored in the immediate vicinity of the product and be accessible any time.
- Store the operating manual and only pass the product on to third parties in combination with the operating manual.

#### ▲ Certain Groups of Persons

If unqualified persons perform work on the product, it may lead to injuries and property damage.

- Repairs may only be carried out by qualified service technicians.
- Children and certain other groups of persons with reduced physical, sensory or mental capabilities and lack of experience may only use this product when being supervised or when familiar with the dangers associated with use.
- Children may not play with the product. Children may not clean or open the product without supervision.

#### A Power Supply

The product is operated with electric power so that there is a general danger of electric shock.

- Never dip the product into water or any other liquids. Keep the product away from rain and wet conditions. Do not deposit any containers containing liquid on the product. If liquids enter the POS system, pull the power cord immediately and contact your local authorized dealer. Do not operate the product outdoors or in rooms with high humidity (> 95%).
- Never touch the power plug with wet hands. If you want to pull the power plug from the socket, always pull directly on the power plug. Do not pull the power cable as it might get damaged. Never transport the product by the power cord.
- Only use the included external power adapter and connection cable to supply the device with power.

- Please ensure that the power cord is not bent, jammed, run over or in contact with heat sources or sharp edges. Lay power cables as such that nobody will step on or trip over them. Never attempt to stretch the power cable to enable a connection. The power cable must always have sufficient play.
- Before cleaning the product, shut the product down and pull the power plug from the socket.
- Never insert objects into the openings of the product.
- Do not open any screwed-on covers from the casing of the device.
- Do not make any changes to the device, its components and accessories.

#### A Connection of External Components

Improper connections of external components may lead to property damage and data loss.

- QUORION recommends to exclusively use original accessories and components or those explicitly permitted by QUORION.
- Always switch the POS system off before connecting or disconnecting external devices.
- Please observe the max. permitted cable length of 3 m for USB cables and 15 m for RS232 cables when connecting external components.

#### ▲ Electromagnetic Compatibility

The device corresponds to radio interference limit class A. The electromagnetic compatibility of the device lies with the standard limit values for emitted interference and interference resistance. Nonetheless, interference may occur.

- Only use shielded cables and cable connections for connecting other devices.
- If you install and operate the device in a system connected to other devices, accessories and components, the system as a whole as well as all devices, accessories and components must comply with the EMC guideline and the corresponding standards.
- The operator bears sole responsibility for compliance with the EMC guideline and the national EMC legislature for installed systems, system accessories and system components not delivered, tested or permitted by QUORiON as manufacturer of the POS system.

#### ${\ensuremath{\mathbb A}}$ Set-up Location

Setting up the product at an improper location may lead to injuries or property damage.

- Only use the product indoors. Only use the product at ambient temperatures ranging from 0 °C to +45 °C.
- Do not expose the product to extreme temperatures, temperature fluctuations, heating and cooling systems, direct sunlight, high intensities of dust, vibrations and shock, extreme humidity or wetness.
- Do not connect the product to power grids in the vicinity of devices which create voltage fluctuations or voltage peaks. This applies especially for devices which use large electric motors.

#### A Defective Product

The use of a defective product may lead to injuries and property damage.

- Only use the product when in technically flawless condition and in compliance with this manual regarding intended use, safety and risk awareness.
- ► Have any malfunctions which may impair safety remedied immediately.
- Submit a defective product to an authorized dealer for repair. Do not attempt to repair the device yourself.

#### \land Data Backup

When handling with fiscal data, data can be lost.

- Save your fiscal data on external storage media regularly.
- ▶ Do not delete the POS application.
- Only switch off the POS system as described in this manual. Do not shut down the device by disconnecting from the power supply (for example by pulling the power cord or switching off the multiple socket supplying the POS system with power).

# **Product Overview**

Check the scope of Room for completeness and any externally visible damage. Contact your authorized dealer if the scope of Room is incomplete or damaged.

# Standard Scope of Room

The standard scope of Room includes the following parts:

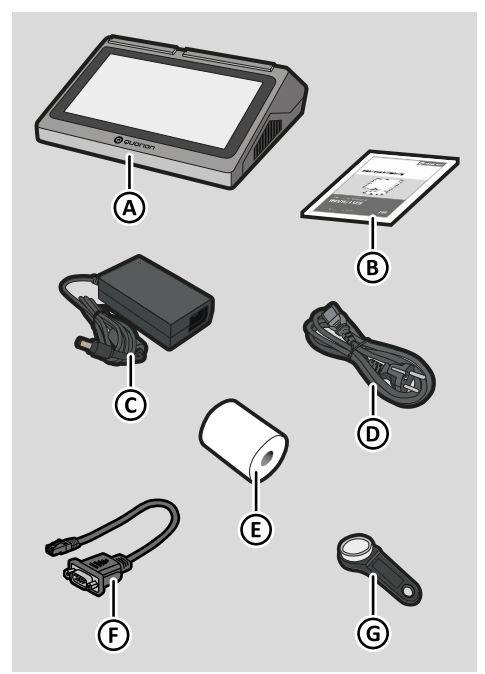

| Pos. | Quantity | Designation            |  |
|------|----------|------------------------|--|
| Α    | 1        | 1 QTouch               |  |
| В    | 1        | 1 Operating manual     |  |
| С    | 1        | Power adapter          |  |
| D    | 1        | Power cord             |  |
| Е    | 1        | 1 Paper roll           |  |
| F    | 1        | 1 Adapter cable serial |  |
| G    | 4        | Operator key           |  |

# Accessories

You will find the accessories for your product in the following overview. If required, these can be ordered from your authorized dealer.

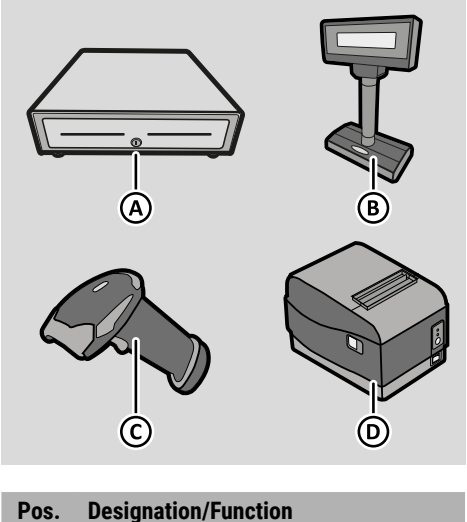

|   |   | -                                                                                              |
|---|---|------------------------------------------------------------------------------------------------|
|   | A | <b>Cash drawer</b><br>for storing money safely (connection<br>via external Receipt printer)    |
|   | В | External customer display<br>to display registered articles with<br>prices and payment amounts |
|   | С | Barcode scanner<br>for barcode scanning with automatic<br>function and status display          |
|   | D | External thermal printer<br>for printing transaction and kitchen<br>receipts                   |
| _ |   |                                                                                                |

# **Technical Data**

The POS system has the following technical data:

#### General

| System           |                                        |
|------------------|----------------------------------------|
| CPU              | Quad core Rockchip<br>3566 A55 1.8 GHz |
| GPU              | ARM G52 2EE                            |
| Working Memory   | 2 GB DDR3                              |
| System Memory    | 8 GB                                   |
| Operator Display |                                        |
| Touch Screen     | capacitive                             |
| QTouch 9         |                                        |
| Size             | 10.1 inch TFT display                  |
| Resolution       | 1280 x 800 pixels                      |
| QTouch 11        |                                        |
| Size             | 11.6 inch TFT display                  |
| Resolution       | 1920 x 1080 pixels                     |
| QTouch 16        |                                        |
| Size             | 15.6 inch TFT display                  |
| Resolution       | 1920 x 1080 pixels                     |
| Customer Display |                                        |
| Size             | LCD 2 x 20 char                        |
| Туре             | alphanumeric                           |
| Printer          |                                        |
| Print Width      | 80 mm                                  |
| Roll Diameter    | 63 mm                                  |
| Cutter           | auto                                   |
| Туре             | Thermal                                |
| Clerk Lock       |                                        |
| Туре             | Dallas i-Button                        |
|                  | magnetic                               |
| Keys             | 4                                      |

| Software                    |                                          |
|-----------------------------|------------------------------------------|
| POS Software                | QMP 2.0                                  |
| Operating System            | Android 11                               |
| Interfaces                  |                                          |
| Serial                      | 1 x RS232 RJ11-5V                        |
| USB                         | 4 x USB 2.0 type A                       |
| LAN                         | 1 x 100 MBit                             |
| Drawer                      | 1 x RJ12-12V                             |
| Card Reader                 | 1 x Micro SD card                        |
| WiFi                        | 802.11 b/g/n                             |
| Specifications              |                                          |
| Power Supply                | 12V DC 5.0A                              |
| Power Adaptor<br>(external) | in: 100-240V AC 2.5A<br>out: 12V DC 7.0A |
| Operating<br>Temperature    | 0 °C - +40 °C                            |
| Storage<br>Temperature      | -20 °C – +55 °C                          |
| Humidity                    | 20 % - 90 % RH                           |
| Dimensions (L x W x         | H)                                       |
| QTouch 9                    | 275 x 260 x 105 mm                       |
| QTouch 11                   | 310 x 300 x 105 mm                       |
| QTouch 16                   | 385 x 345 x 105 mm                       |
| Weight                      |                                          |
| QTouch 9                    | 2.35 kg                                  |
| QTouch 11                   | 3.25 kg                                  |
| QTouch 16                   | 3.80 kg                                  |

# **Type Plate**

The type plate clearly identifies the POS system. The type plate is located on the bottom side of the POS system. You will require the information on the type plate in case of questions for your authorized dealer or for customer service ( $\square$  p. 3). The type plate contains the following information:

- Company name and complete address of the manufacturer
- Device type and serial number (S/N)
- Information about the power supply
- CE designation
- Safety information

# **Declaration of Conformity**

The construction and operating behavior of the QTouch complies with the European guidelines and with supplemental national requirements. Conformity was verified through the CE designation.

You can obtain a copy of the product's declaration of conformity from your QUORiON specialist dealer if required.

# **QMP POS Software**

The functional range of the POS system depends on the programming and the software version used.

Your QUORiON dealer will be happy to assist you with programming questions or will program the POS system according to your needs.

# **Component Overview**

#### POS system

The product consists of the following components:

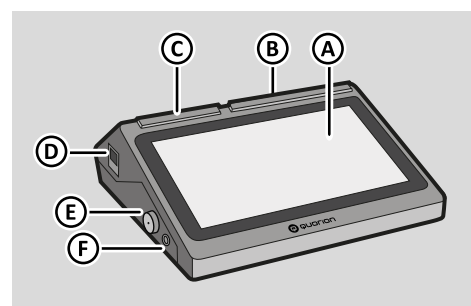

| Pos. | Designation           |
|------|-----------------------|
| А    | Touch Screen          |
| В    | Customer Display      |
| С    | Printer               |
| D    | Printer Release Lever |
| Е    | Clerk Lock            |
| F    | Power Switch          |

#### Interfaces

The POS system is equipped with the following interfaces for connecting peripheral devices:

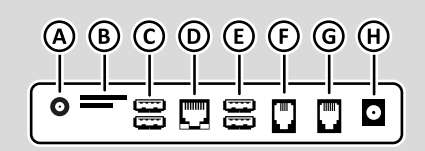

| Pos. | Bezeichnung                       |  |
|------|-----------------------------------|--|
| А    | Audio Out                         |  |
| В    | Micro SD Card/SIM Card            |  |
| С    | 2x USB Type A                     |  |
| D    | LAN                               |  |
| Е    | 2x USB Type A                     |  |
| F    | Serial COM 3 (RS232 RJ11-5V-6P4C) |  |
| G    | Drawer (RJ12-12V-6P6C)            |  |
| Н    | Power supply 12V DC               |  |
|      |                                   |  |

### Clerk lock

The clerk lock is used for quick and easy operator login. This eliminates the need for the operator to manually log in to the POS system and to enter the operator number as well as a password.

#### **Touch screen**

The touch screen is used to operate the POS system. The user interface and the button layout can be customized according to your needs. This manual refers to the user interface as delivered.

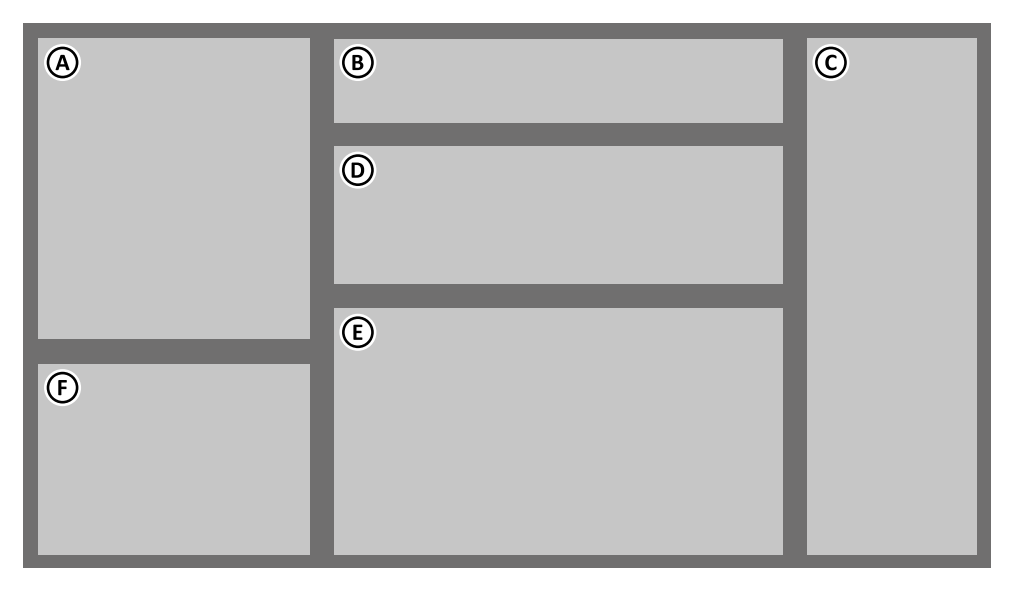

| Pos. | Designation                      | Function                                                 |
|------|----------------------------------|----------------------------------------------------------|
| А    | Receipt view                     | Displaying registration information                      |
| В    | Operator display with status bar | Displaying current registration & status<br>information  |
| С    | Function buttons                 | Selecting POS functions                                  |
| D    | Departments buttons              | Selecting departments                                    |
| E    | Direct selection buttons         | Selecting articles stored in the programming (Favorites) |
|      | Menu view                        | Displaying main menu and function menus                  |
| F    | Number buttons & navigation area | Entering numbers & selecting main menu                   |

#### Receipt view (A)

The receipt view shows all registered articles as well as the SUBTOTAL & total of a sales transaction.

#### Operator display with status bar (B)

The operator display shows all the information of a business transaction as well as the current status of the POS system. Generally, the POS system is in registration mode. You can register business transactions in the registration mode.

| G                     |                                                                                                    | Button         | Designa                                                     |
|-----------------------|----------------------------------------------------------------------------------------------------|----------------|-------------------------------------------------------------|
| B<br>Receip<br>Chef S | D C D E F<br>10n Th 13-4-2023 12:53:26 Clerk 1 H - R-<br>Salad 1x 8,90                                                                                                  | PRICE<br>LEVEL | Price Lo<br>switche<br>– Price<br>progr<br>– Price<br>progr |
| Pos.                  | Designation/Function                                                                                                    | CLERK          | <b>Clerk</b><br>signs cl                                    |
| A                     | <b>Registration area</b><br>shows the currently registered article<br>with designation, quantity & price.                                                               | PLU            | Article<br>displays<br>gramme                               |
| В                     | <b>Receipt printer</b><br>shows the status of the receipt printer<br>(Receipt on/Receipt off)                                                                           | DEPARTMENT     | Departm<br>displays                                         |
| С                     | <b>Date</b><br>shows the current date in the format<br>WW dd-mm-yyyy                                                                                                    | TABLE          | Table<br>displays                                           |
| D                     | Time<br>shows the current time in the format<br>hh:mm:ss                                                                                                    | ROOM           | Room/R<br>displays                                          |
| E                     | <ul> <li>Operator number</li> <li>shows the number of the operator currently logged in on the POS system</li> <li>opens the submenu "Operator" (by clicking)</li> </ul> | ACCOUNT        | Accoun<br>displays                                          |

#### Pos. **Designation/Function**

- F **Operating mode** displays the operating mode: -- R -- Registration mode is active
  - -- X -- X-Report mode is active
  - -- Z -- Z-Report mode is active
  - -- P -- Programming mode is active
  - 2 Price level 2 is active
  - Hold function is active н

#### Function buttons (C)

| Button                                                                               | Designation/Function                                                                                                    |
|--------------------------------------------------------------------------------------|----------------------------------------------------------------------------------------------------|
| PRICE<br>LEVEL                                                                       | <ul> <li>Price Level</li> <li>switches price levels</li> <li>Price 1: Price 1 of article programming</li> <li>Price 2: Price 2 of article programming</li> </ul> |
| CLERK                                                                                | <b>Clerk</b><br>signs clerk in & off                                                                                                    |
| PLU Article (PLU)<br>displays list of all pro-<br>grammed articles                   |                                                                                                    |
| Departments           DEPARTMENT         displays list of all programmed departments |                                                                                                    |
| TABLE                                                                                | Table           displays list of all tables                                                                                                    |
| ROOM                                                                                 | <b>Room/Room</b><br>displays list of all rooms/<br>deliveries.                                                                                                   |
| ACCOUNT                                                                              | Account<br>displays list of all accounts                                                                                                    |

| Button                | Designation/Function                                                                                                    |   |        |
|-----------------------|----------------------------------------------------------------------------------------------------|---|--------|
| BALANCE<br>FUNCTIONS  | Balance Functions<br>enters menu Balance Func-<br>tions:                                                                                       |   | 0      |
|                       | <ul> <li>Change Name</li> <li>Re-Activation</li> <li>Covers</li> <li>Transfer</li> <li>Change Clerk</li> </ul>                                 |   | รเ     |
| SPLIT                 | <b>Split</b><br>creates multiple separate<br>invoices from one balance                                                                         |   |        |
| INVOICE               | <b>Invoice</b><br>finishes a balance                                                                                                    |   |        |
| PAY IN<br>PAY OUT     | Pay In/Pay Out<br>enters the menu Pay ins/Pay<br>outs:                                                                                         | _ |        |
|                       | – Pay out<br>– Pay in                                                                                                    | 1 | D<br>d |
| DISCOUNT<br>SURCHARGE | Discount/Surcharge<br>enters the menu Discount:<br>– Discount %<br>– Discount \$<br>– Surcharge %<br>– Surcharge \$                            |   | t      |
| CURRENCY              | Currency exchange<br>makes a payment in foreign<br>currency                                                                                    |   |        |
| COUPON                | <b>COUPON</b><br>enters the menu COUPON:<br>– COUPON sale<br>– COUPON redeem                                                                   |   |        |
| CORRECTION            | Correction<br>enters menu correction:<br>– Delete<br>– Void<br>– Refund<br>– Transaction cancel<br>– Transaction refund<br>– Tender correction |   |        |

| Button   | Designation/Function                                                               |
|----------|------------------------------------------------------------------------------------|
| DELETE   | <b>Delete</b><br>deletes last registered article<br>from sales transaction         |
| SUBTOTAL | Subtotal<br>– calculates SUBTOTAL<br>– prints receipt copy & previ-<br>ous receipt |
| CARD     | Card payment<br>completes current sales<br>transaction with card pay-<br>ment      |
| CASH     | Cash payment<br>completes current sales<br>transaction with cash pay-<br>ment      |

#### Departments & direct selection buttons (D,E)

| Button         | Designation/Function                                                                                         |
|----------------|----------------------------------------------------------------------------------------------------|
|                | <b>Department buttons</b><br>shows an overview of the<br>articles assigned to the mer-<br>chandise category. |
| Apple<br>Juice | <b>Direct selection buttons</b><br>article buttons for free price<br>entry or direct registration.           |

# Number buttons & navigation area (F)

| Button       | Designation/Function                                                                                             |
|--------------|----------------------------------------------------------------------------------------------------|
|              | Menu<br>– opens main menu<br>– returns to the previous menu<br>entry                                             |
| $\mathbf{X}$ | Backspace<br>deletes the character left from<br>cursor                                                           |
| ×            | Multiply<br>registers article multiple times                                                                     |
| С            | <b>Clear</b><br>– deletes last entered characters<br>– deletes unregistered entry<br>– exit main menu            |
| 0            | Number 0<br>enters digit 0                                                                                       |
| 1            | Numbers 1-9<br>enters digits in registration mode<br>– Input mode: enter digits, letters<br>& special characters |
| •            | Decimal point<br>enters decimal point                                                                            |

#### Optional Keyboard Layout

This operating manual describes the functions and button layout of the factory configuration as delivered. If the user interface of your POS system does not have the functions and layout described here or if you wish to customize your button layout individually, please contact your authorized dealer.

# Commissioning

This chapter describes the commissioning process and provides an overview of the steps to be performed in the specified order.

# **Connecting to Power Supply**

To be able to use the POS system, it must be connected to a power supply.

#### A WARNING

#### Danger to life due to electric shock

Improper commissioning and use of the POS system may lead to persons suffering from electric shocks. Serious injuries or death may result.

- Only connect the POS system using a grounded protective conductor.
- Before connecting the device to power, please ensure that the existing nominal voltage corresponds to that of the device.
- ▶ Do not open power adapters.
- Do not use any damaged power adapters or connection lines.

#### **A**CAUTION

# Risk of injury due to the POS system falling down

Setting up the POS system on uneven, slippery surfaces may cause it to fall down. This may lead to personal injury.

 Place the POS system only on an even, slip-resistant surface.

#### Procedure:

**1.** Plug the connector (A) of the power cord into the connection socket (B) of the power adapter.

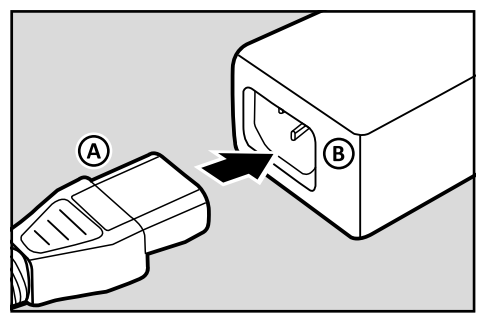

2. Plug the connection plug (C) of the power adapter into the connection socket of the POS system.

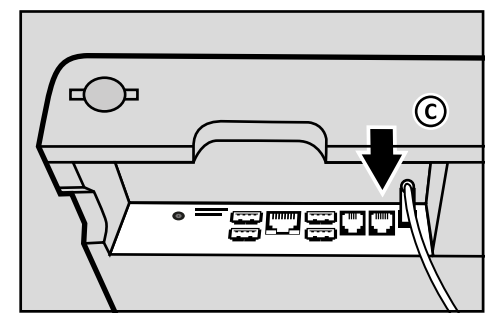

- **3.** Plug the safety plug of the power cord into the socket.
- ☑ The POS system is properly connected to the power supply.

# **Insert Paper Roll**

A receipt paper roll is included in the scope of Room of your POS system. To use all the functions of your POS system, you must install the receipt roll in the POS system.

#### **Requirement:**

□ The POS system is switched off.

#### Procedure:

- **1.** Press the printer opening lever (A) down.
  - The easyload cover unlocks audibly  $\mathbf{\nabla}$ and the printer cover opens.
- **2.** Fold the printer cover (B) upwards.

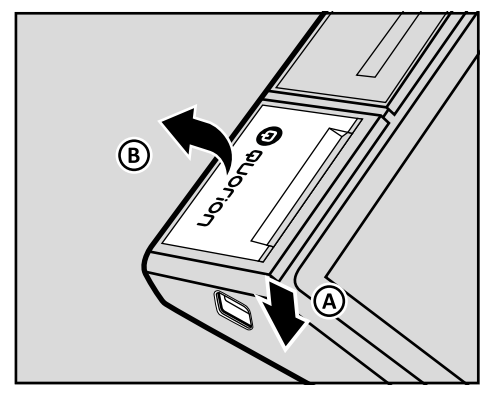

**3.** Insert the paper roll into the receipt guide. Make sure that the paper roll is inserted straight and the right way round.

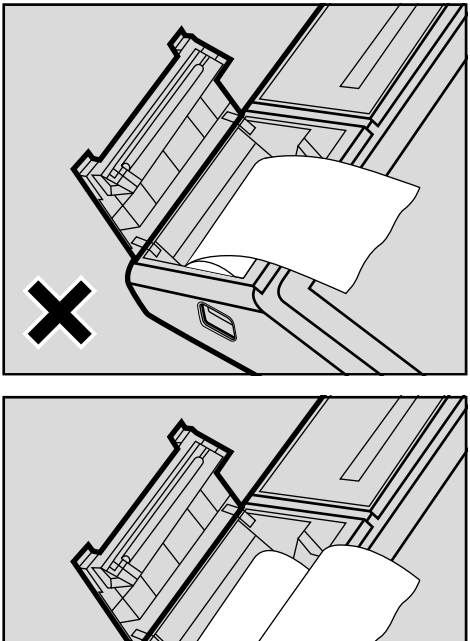

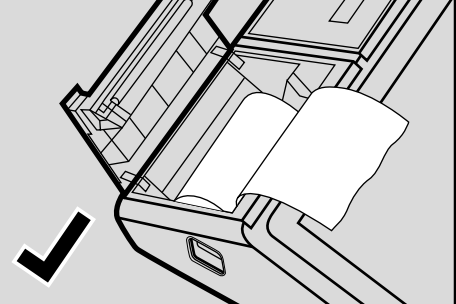

- 4. Close the printer cover carefully.
  - The easyload cover audibly clicks  $\mathbf{\nabla}$ into place.
- The paper roll is properly installed.  $\mathbf{\nabla}$

# **Basic Operation**

In this chapter, you will find information on the basic functions that you need to operate your POS system.

# Switching On and Off

### Starting POS System

#### Procedure:

 To switch on the POS system, press and hold the power switch (A) for a few seconds.

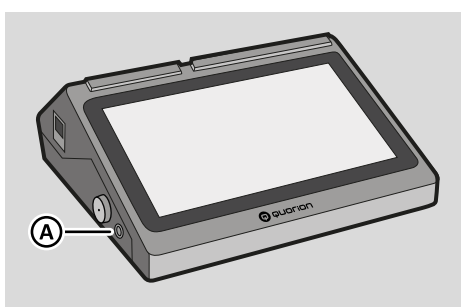

- ☑ The POS system starts.
- After 20-30s the POS application starts automatically.
- ☑ The POS system is ready for operation.

### **Closing POS Application**

#### Procedure:

- To end the POS application:
  - Press the button and select the menu item [Close?]
  - ☑ The message "Close?" is displayed.
  - Press the button **YES**.
- ☑ The POS application ends.

### Switching POS System Off

#### Procedure:

- To switch of the POS system:
  - Press the power button (A) for a few seconds.
  - ☑ The message "Switch off or restart" is displayed.
  - Press the "Switch off" button.
- ☑ The POS system is switched off.

# **Operating Touch Screen**

With the touch-sensitive user interface of the touch screen, you can perform all control operations with your finger. The buttons and menu items that appear on the touch screen change dynamically depending on the selected operating mode and the operation you perform.

#### NOTICE

# Risk of damage to the touch screen due to contact with unsuitable objects

The use of sharp objects as pencils or pens may damage the POS Systems touchscreen.

 Operate the touch screen only with your fingers or suitable touch pens.

#### Procedure:

Press firmly with your finger on one of the elements shown on the touch screen.

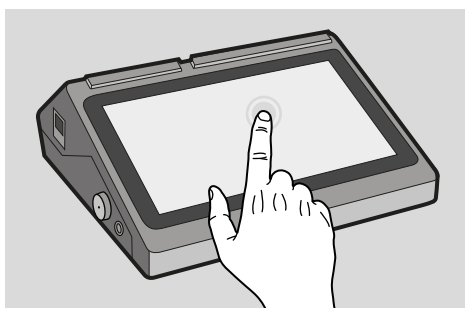

 $\square$  The element is triggered.

# Use On-Screen Keyboard

The on-screen keyboard is a visual keyboard that is displayed on the touchscreen and operated with the fingers. The on-screen keyboard is used to edit input masks during programming, e.g. to program different texts for designations of product groups and articles or for receipt texts.

The on-screen keyboard is automatically displayed as soon as an input mask is started on the POS system. Depending on the input mask, the keyboard opens in numeric or alphanumeric mode.

| q    | W 2 | е       | r   | t | z i     | u i | 8<br>0 | ° p | Ø |
|------|-----|---------|-----|---|---------|-----|--------|-----|---|
| а    | S   | c       | d f | g | h       | j   | k      | I   | 0 |
| *    | у   | х       | С   | ٧ | b       | n r | m!     | ?   | + |
| ?123 | ,   | •       | _   |   | Deutsch |     |        |     | 9 |
|      |     |         |     |   |         |     |        |     |   |
|      | -   | +       |     | 1 | 2       |     | 3      | G   |   |
|      | *   | /       | ,   | 4 | 5       |     | 6      | 0   |   |
|      | (   | )       | =   | 7 | 8       |     | 9      |     |   |
|      | _   | Deutsch | _   | * | 0       |     | #      |     |   |
|      |     |         |     |   |         |     |        |     |   |

# **Use Receipt Display**

In the receipt display, all registrations of the current receipt are listed one after the other. If there are more entries than can be displayed, a scroll bar appears on the right side of the receipt display. Use the swipe function of the touchscreen to move the view up or down.

In the open receipt, individual entries can be marked and canceled by tapping on them (A). (  $\blacksquare$  S. 22)

The current sales mode is displayed in the header (B). In the footer, the current SUBTO-TAL is displayed and continuously updated (C).

| Di | rect Sale                   |       |
|----|-----------------------------|-------|
| 1  | Salad Turkey Strips         | 8,90  |
| 1  | Salad Feta Cheese (B)       | 7,90  |
| 1  | Salad Calamari Fritti       | 8,90  |
| 1  | Salad Ham, Gouda and Egg    | 7,90  |
| 1  | Salad Roast Beef Strips     | 10,90 |
| 1  | Fresh Mushrooms             | 5,90  |
| 1  | Tomatoes with Mozzarella    | 5,90  |
| 1  | Beef Soup                   | 2,90  |
| 1  | Beef Soup                   | 2,90  |
| 1  | Meat Compilation            | 32,00 |
| *r | medium                      |       |
| 1  | Schnitzel with Mushroor (A) | 10,90 |
| 1  | Schnitzel "Hawaii"          | 12,40 |
| 1  | Schnitzel "Cordon Bleu" U   | 12,80 |
| 1  | Tender Pork Schnitzel       | 10,60 |
| 1  | Freschly caught eel         | 18,50 |
| 1  | Total 1                     | 75,10 |

### Menus

Many important functions and settings of the POS system can be found in menus.

#### Navigation in Sub Menus

If there are more submenus than can be displayed on the screen, a scroll bar (A) appears on the right side of the menu. Use the swipe function of the touchscreen to move the menu view up or down.

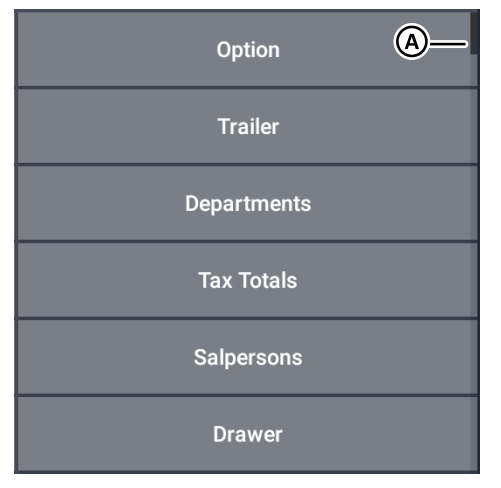

#### Main Menu

The main menu can be used to program the POS system, set basic options and generate reports. Press the key to display the main menu.

The main menu contains the following submenus:

| Menu item                | Function                                                                                                    |
|--------------------------|----------------------------------------------------------------------------------------------------|
| X-Reports<br>(🖵 p. 44)   | <ul> <li>Activates the<br/>X-Reports mode</li> <li>Displays and prints<br/>reports without mem-<br/>ory erasure (interim<br/>report)</li> </ul> |
| Z-Reports<br>(踊 p. 44)   | <ul> <li>Activates the<br/>Z-Reports mode</li> <li>Displays and prints<br/>reports with memory<br/>erasure (final report)</li> </ul>            |
| Programming<br>(C p. 25) | <ul> <li>Activates the pro-<br/>gramming mode</li> <li>Starting of the pro-<br/>gramming functions</li> </ul>                                   |
| Settings<br>(🚇 p. 25)    | <ul> <li>Activates the special<br/>settings menu</li> </ul>                                                                                     |
| Update?                  | <ul> <li>Checks for an online<br/>update of the QMP<br/>app and installs it</li> </ul>                                                          |
| Close?                   | <ul> <li>Close the QMP app</li> </ul>                                                                                                    |

Press the key **c** to return to the registration mode.

#### Settings

In the settings menu you can make the following advanced settings on your POS system:

| Menu item         | Function                                                                                                    |  |  |
|-------------------|----------------------------------------------------------------------------------------------------|--|--|
| Receipt On/Off    | Switches the receipt printing<br>on or off in the operating<br>modes "Programming (P)<br>and "Registration" (REG).                                                                                                    |  |  |
| Fiscal System     | Activates country-specific<br>fiscal systems to prevent<br>manipulation of tax-relevant<br>POS data. Only one fiscal<br>system can be active at a<br>time.<br>- TSE/DSFinV-K/GoBD<br>- Journal France<br>- SAF-T Norway<br>- RKSV Austria<br>- BOXEN Sweden<br>For further information,<br>please refer to the relevant<br>fiscal documentation. |  |  |
| Add-On Activation | Activates additional func-<br>tions of the POS system, for<br>which the entry of a charge-<br>able activation code may be<br>necessary.<br>Further information can be<br>found in the corresponding<br>separate function descrip-<br>tions.                                                                                                    |  |  |
| Passwords         | Programming the passwords for EFT and QDriver.                                                                                                    |  |  |
| Print Info        | Printout of status informa-<br>tion with notes on program<br>version, serial number,<br>activation codes, network<br>addressing.                                                                                                    |  |  |

# **Daily Working Steps**

#### Before Opening Hours

- Switch POS system on ( p. 21)
- Check date and time ( p. 25)
- Pay in change (💷 p. 37)
- Check receipt roll and replace, if necessary ( see operating manual of the used external receipt printer)

#### During the Business Day

- Sign in clerk (💷 p. 33)
- Generate X reports (💷 p. 44)

#### After Closing Time

- Pay out change (💷 p. 37)
- Generate Z report (💷 p. 44)
- Switch POS system off ( p. 21)

# Programming

This chapter contains information about how your POS system is programmed. Adapt the preconfigured functions to your individual requirements for optimal use of the POS system. You can program your POS system directly via the on-screen keyboard.

# **Configure Language**

You can change the language of the Android operating system in the Android settings as follows:

#### Procedure:

- **1.** Open the Android settings.
- 2. Select the menu items [System] ⊃ [Languages and input].
- 3. Select the menu item [Languages].
- 4. Select the menu item [Add language].
- 5. Select the desired language and region, e.g. [German] [Germany].
- **6.** To activate the new language, drag and drop the menu item to position 1 of the [Languages] list.
- ☑ The language of the Android operating system is configured properly.

# Programming Date, Time and Time Zone

The date, time and time zone must be set correctly in order for all POS functions to work properly.

You must do the settings directly in the Android operating system:

- **1.** Open the Android settings.
- 2. Select the menu items [System] ⊃ [Date & time].
- 3. Set the date and time:
  - Activate Automatic to synchronize the time and date of the POS system with the network.
  - Deactivate **Automatic** to set the time and date manually.
- **4.** Set the correct time zone. Click the [Select time zone] button and select your time zone from the list.
- **5.** Change the time format:
  - Activate **24-hour format** to display times in 24-hour format.
  - Deactivate **24-hour format** to display times in 12-hour format.
- ☑ Date, time and time zone of the Android operating system and the POS software are configured properly.

# **Programming Clerks**

The clerk is the person working on the POS system and performing bookings. Before a transaction can begin, an clerk must be signed in to the POS system. That way, transactions and sales can be allocated to specific clerks in the reports.

30 clerks have been preprogrammed in the POS system. Operators 1-6 & 8-30 are used to operate the POS syste,. Individual names and passwords can be assigned for these clerks.

The "TRAINING" clerk is used for training and testing purposes. When this clerk is signed in, the POS system switches to training mode. In the training mode, all the functions of the POS system can be tried and tested without posting any sales to reports. The sales memory is not altered, all counters remain constant. In the training mode, all receipts are marked with "Training". The mode will remain active until the "TRAIN-ING" clerk signs out again.

For a clerk to be able to sign in to the POS system, a password must be programmed for that clerk. When delivered, the password corresponds to the clerk number, e.g. operator 1 has the password "1".

- 1. Press the button and select the menu item [Programming].
- 2. Select the menu item [Clerks].
  - ☑ The input mask for the Operator 1 is displayed.

| Clerk:   | 1 |         |
|----------|---|---------|
| Caption: |   | Clerk 1 |
| Option1: |   | 0       |
| Option2: |   | 0       |
| Secret:  |   | 0000001 |
| SignOn:  |   | 0000000 |
| CRate:   |   | 0,00    |
| Level:   |   | 0       |

- 3. Navigate to the desired clerk:
  - To cycle through the clerks, press the × button repeatedly.
  - To select the clerk directly using the clerk number, enter the clerk number using the on-screen keyboard and press the button ×.
  - ☑ The input mask for the desired clerk is displayed.
- 4. Program the name of the clerk:
  - Select the [Caption:] menu item by tapping it with your finger.
  - ☑ The on-screen keyboard is displayed automatically.

  - Press the button I to confirm the entry.
- 5. Program the password of the clerk:
  - Select the menu item [Secret:] by tapping it with your finger.
  - Enter the password (digits only) by using the on-screen keyboard and press the button to confirm the entry or plug a clerk key on the clerk lock.
- 6. Press the button to complete the programming and return to the previous menu entry.
- $\square$  The clerk is properly programmed.

#### HINT

All other setting options are intended for special cash register functions and should only be programmed by a qualified specialist dealer!

# **Programming Tax Totals**

The following value-added tax rates are preconfigured in the pre-installed standard configuration of the POS system:

| No. | Rate    |
|-----|---------|
| 1   | 10.00 % |
| 2   | 5.00 %  |
| 3   | 7.00 %  |
| 4   | 0.00 %  |

If you want to change the default tax rates, proceed as follows:

#### Procedure:

- 2. Select the menu item [Tax Totals].
  - ☑ The input mask for the Tax 1 is displayed.

| Tax:     | 1 |            |
|----------|---|------------|
| Caption: |   | VAT 10,00% |
| Rate%:   |   | 10,00      |
| Exempt:  |   | 0,00       |
| Option1: |   | 0          |
| Option2: |   | 0          |
| Print1:  |   | 123456     |
| Print2:  |   | 0          |

- 3. Navigate to the desired tax rate:
  - To cycle through the tax rates, press the × button repeatedly.
  - To select the tax rate directly using the tax number, enter the tax number using the numeric keypad and press the button ×.
  - ☑ The input mask for the desired tax rate is displayed.
- 4. Program the name of the tax rate:
  - Select the menu item [Caption:] by tapping it with your finger.
  - ☑ The on-screen keyboard is displayed automatically.

  - Press the button I to confirm the entry.
- 5. Program the tax rate:
  - Select the menu item [Rate%:] by tapping it with your finger.
  - ☑ The on-screen keyboard is displayed automatically.
  - Enter the tax rate by using the **on**-**screen keyboard**.
  - Press the button I to confirm the entry.
- **6.** Press the button to complete the programming and return to the previous menu entry.
- $\ensuremath{\boxdot}$  The tax rate is properly programmed.

#### HINT

All other setting options are intended for special cash register functions and should only be programmed by a qualified specialist dealer!

# **Programming Groups**

Groups are used to categorize departments for the compilation of reports. You cannot select or register items via the groups.

With groups for example you can combine all departments containing beverages under the group "Beverages" and all departments containing food under the group "Food".

#### Procedure:

- 1. Press the button and select the menu item [Programming].
- 2. Select the menu item [Groups].
  - ☑ The input mask for Group 1 is displayed.

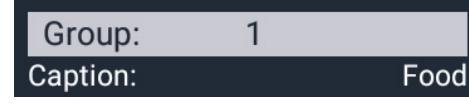

- 3. Navigate to the desired group:
  - To cycle through the groups, press the × button repeatedly.
  - To select the group directly using the group number, enter the group number using the **numeric keypad** and press the button ×.
  - ☑ The input mask for the desired group is displayed.
- 4. Program the name of the group:
  - Select the menu item [Caption:] by tapping it with your finger.
  - ☑ The on-screen keyboard is displayed automatically.

  - Press the button I to confirm the entry.
- 5. Press the button to complete the programming and return to the previous menu entry.
- $\square$  The group is properly programmed.

# **Programming Departments**

Departments are used to categorize articles. That way, all fish dishes can be grouped under the department "Fish dishes", for example. If you assign articles to a suitable department, you can quickly and intuitively search for these articles using the corresponding department in the registration mode.

To program departments, proceed as follows:

- 2. Select the menu item [Departments].
  - ☑ The input mask for Dept 1 is displayed.

| Dept:    | 1 |            |
|----------|---|------------|
| Caption: |   | Appetizers |
| Group:   |   | Food       |

- 3. Navigate to the desired department:
  - To cycle through the departments, press the × button repeatedly.
  - To select the department directly using the department number, enter the department number using the numeric keypad and press the button x.
  - ☑ The input mask for the desired department is displayed.
- **4.** Program the name of the department:
  - Select the menu item [Caption:] by tapping it with your finger.
  - ☑ The on-screen keyboard is displayed automatically.
  - Enter a name for the department by using the on-screen keyboard ( p. 24).
  - Press the button I to confirm the entry.

- 5. Program a group:
  - Select the menu item [Groups] by tapping it with your finger.
  - ☑ The on-screen keyboard is displayed automatically.

  - Press the button I to confirm the entry.
- 6. Press the button to complete the programming and return to the previous menu entry.
- ☑ The department is properly programmed.

# **Programming Articles**

To program articles in your POS system, each article must be allocated at least one article number (PLU), one department, a price and a tax rate. You can create the article number manually or using a barcode scanner. Optionally, you can also assign an individual name to your article.

- 1. Press the button and select the menu item [Programming].
- 2. Select the menu item [Articles].
  - ☑ The input mask for PLU 1 is displayed.
- 3. Navigate to the desired article:
  - To select the article directly using the PLU number, enter the PLU number using the numeric keypad and press the button ×.
  - To create a new article, enter the article number via the numeric keypad and press the button ×. Confirm the "Create?" query by pressing the "YES" button.
  - ☑ The input mask for the desired article is displayed.

| PLU:      | 1 |            |
|-----------|---|------------|
| Caption:  |   | Chef Salad |
| Caption2: |   |            |
| Dept:     |   | Appetizers |
| Price 1:  |   | 8,90       |
| Price 2:  |   | 0,00       |
| Cost:     |   | 0,00       |
| Link:     |   | 0          |
| Condim1:  |   | 0          |
| InvQty:   |   | 0          |
| InvUnit:  |   | 0          |
| InvMin:   |   | 0          |
| Option1:  |   | 0          |
| Option2:  |   | 0          |
| Limit:    |   | 0          |
| Print1:   |   | 123456     |
| Print2:   |   | 0          |
| Tax:      |   | 1          |

- 4. Program the name of the article:
  - Select the menu item [Caption:] by tapping it with your finger.
  - ☑ The on-screen keyboard is displayed automatically.

  - Press the button I to confirm the entry.
- 5. Program a department:
  - Select the menu item [Dept] by tapping it with your finger.
  - ☑ The on-screen keyboard is displayed automatically.
  - Enter the department number by using the on-screen keyboard ( p. 24).

- Press the button I to confirm the entry.
- 6. Program the prices of the article:
  - Select the menu item [Price1:]/ [Price2:] by tapping it with your finger.
  - ☑ The on-screen keyboard is displayed automatically.

  - Press the button I to confirm the entry.
- 7. Program the tax of the article:
  - Select the menu item [Tax:] by tapping it with your finger.
  - ☑ The on-screen keyboard is displayed automatically.

  - Press the button I to confirm the entry.
- 8. Press the button ≡ to complete the programming and return to the previous menu entry.

The article is properly programmed.

#### HINT

All other setting options are intended for special cash register functions and should only be programmed by a qualified specialist dealer!

### Programming Foreign Currencies

In addition to the main currency the POS system can manage several foreign currencies, which are all stored separately in the reports. There are some foreign currencies preprogrammed in the POS system. If you want to adjust the exchange rate, proceed as follows:

- 2. Select the menu item [Foreign Currencies].
  - ☑ The input mask for foreign currency 1 is displayed.

| FCurr:   | 1 |         |
|----------|---|---------|
| Caption: |   | EUR     |
| FRate:   |   | 0,91000 |
| Prefix1: |   | 128     |
| Prefix2: |   | 0       |
| Prefix3: |   | 0       |
| Option1: |   | 247     |
| Option2: |   | 0       |
| Print1:  |   | 123456  |
| Print2:  |   | 0       |
| Drawer:  |   | 0       |

- **3.** Navigate to the desired foreign currency:
  - To cycle through the foreign currencies, press the × button repeatedly.
  - To select the foreign currency directly using the foreign currency number, enter the foreign currency number using the **numeric keypad** and press the button x.
  - $\ensuremath{\boxtimes}$  The input mask for the desired foreign currency is displayed.
- **4.** Program the exchange rate of the foreign currency:
  - Select the menu item [FRate] by tapping it with your finger.
  - ☑ The on-screen keyboard is displayed automatically.
  - Enter a value for the exchange rate by using the on-screen keyboard (III p. 24).

- Press the button I to confirm the entry.
- 5. Press the button to complete the programming and return to the previous menu entry.
- $\ensuremath{\boxtimes}$  The foreign currency is properly programmed.

#### HINT

All other setting options are intended for special cash register functions and should only be programmed by a qualified specialist dealer!

# Programming Header & Trailer

The header and trailer of the POS system receipt can be customized with text. 20 lines have been preprogrammed for header and trailer text which can be customized. The text will always be printed in a central position. You can use the header to print information such as company name, address, contact data or tax number on the receipt. You can use the trailer to print information such as advertisements or promotions on the receipt.

Before the actual text, a digit for setting the font style must be entered:

| Digit | Font Style                               |
|-------|------------------------------------------|
| 0     | The entire line is deleted.              |
| 1     | Standard font                            |
| 2     | Double font width                        |
| 3     | Double font height                       |
| 4     | Double font width and double font height |

#### HINT

A maximum of 20 lines of header and footer text can be programmed. Unused lines are displayed in programming with font style 0.

#### HINT

If you do not enter a number for the font style, the 1 for standard font is added automatically.

- 1. Press the button and select the menu item [Programming].
- 2. Select the menu item [Header] or [Trailer].
  - ☑ The input mask for Header/Trailer is displayed.

| Trailer           |  |
|-------------------|--|
| 1-1THANK YOU      |  |
| 2-1FOR YOUR VISIT |  |
| 3-0               |  |
| 4-0               |  |
| 5-0               |  |
| 6-0               |  |
| 7-0               |  |
| 8-0               |  |

- **3.** Select the line you want to program by tapping it with your finger.
  - ☑ The input mask for the desired foreign currency is displayed
- Enter a digit to set the font style (see table) by using the on-screen keyboard (
   p. 24).
- 5. Enter the desired information by using the on-screen keyboard

- **6.** Press the button  $\checkmark$  to confirm the entry.
- 7. If you want to program additional lines, repeat steps 3-6.
- 8. Press the button ≡ to complete the programming and return to the previous menu entry.
- ☑ The header/trailer is properly programmed.

#### HINT

If you want to program a blank line, enter a space as the text.

# **Additional Programming**

This operating manual contains the essential information for programming the basic functions of the factory configuration as delivered. Many additional functions can be programmed in the POS system. For further information, please contact your dealer.

# Registration

This chapter provides information on the basic operation of your POS system. By default, the POS system is in registration mode. Registration mode is used to record registrations with the POS system.

# Signing In/Off Clerk

Before a sales transaction can be started, a clerk must be signed in to the POS system. A clerk is signed in by entering a password or by clerk key.

#### Signing In/Off Clerk via Password

To sign in a clerk via password entry, proceed as follows:

#### Procedure:

- 1. Press the button **Clerk** and select the desired clerk.
  - ☑ The message *"Enter Code"* is displayed.
- 2. Enter the password by using the number buttons.

#### HINT

In the standard configuration, the password corresponds to the clerk number. This password should be programmed individually for each clerk. . ( $\square$  p. 26).

#### 3. Press the button Clerk.

- ☑ The clerk is displayed.
- $\square$  The clerk is signed in properly.

To sign off a clerk via password entry, proceed as follows:

#### Procedure:

- 1. Press the number button 0.
- 2. Press the button Clerk.
  - ☑ The message "E13-Select Clerk" is displayed.
- $\square$  The clerk is signed off properly.

### Signing In/Off Clerk via Clerk Key

To sign in a clerk via clerk key, proceed as follows:

#### Procedure:

- Plug the clerk key onto the clerk lock.
- ☑ The clerk is signed in properly.

#### HINT

To sign in or sign off a clerk with the clerk key, a clerk key must be programmed for this clerk first ( $\square$  p. 26).

To sign off a clerk via clerk key, proceed as follows:

- Remove the clerk key from the clerk lock.
- $\square$  The clerk off signed in properly.

# **Switching Pricing Levels**

Multiple prices can be stored for each item. This function can be used for special pricing, for example during a "Happy Hour". Two pricing levels have been programmed in the POS system:

- Price 1
- Price 2

Switch to the required pricing level by selecting the corresponding menu item in the menu [Price levels]. The system resets to price level 1 after the receipt has been completed.

#### Procedure:

- Press the button PRICE LEVEL and select the menu item [Price 2].
- ☑ Price level 2 is set properly.

# **Registering Article**

Your POS system offers various possibilities to register articles.

### **Registering Programmed Article**

When registering a programmed article, the name of the article and the price are retrieved from the memory of the POS system. The POS system offers several possibilities to register programmed articles.

#### Procedure:

- To register an article via its article number, enter the article number (PLU) by using the number buttons and press the button PLU.
- To register an article via a barcode scanner, scan the barcode.
- To register an article via its name, press the button PLU without entering an article number beforehand. Select an article by tapping it with your finger.
- To register an article via the department list, press the button **Department**. Select

in the department list the department of the article by tapping it with your finger and select in the article list the article by tapping it with your finger.

- To register an article via the department buttons, press the corresponding department buttons below the operator display and select the article in the article list by tapping it with your finger.
- To register an article via the direct selection keys, press the corresponding direct selection button.

### **Registering Article Multiple Times**

Use the button  $\mathbf{x}$  to register an article multiple times.

#### Procedure:

- 1. Enter the quantity by using the **number buttons**.
- 2. Press the button ×.
- **3.** Register the article ( p. 34).
- ☑ The registered article and the quantity are displayed and printed.

### Registering Article with New Price

Use the button **New Price** to register an item once with a new price (different from the programmed price).

#### Vorgehen:

- 1. Press the button Price Level.
- **2.** Use the **numeric keys** to enter the new price.
- 3. Select the menu item [New Price].
- 4. Register the article. ( S. 34).
- $\ensuremath{\boxtimes}$  The registered item is displayed and printed once with the entered price.

# **Registering Payment Types**

Each sales transaction is completed by entering the amount due and the corresponding type of payment. The payment types "CASH", "CARD" and "COUPON" have been preprogrammed in your POS system. You can complete a sales transaction with a single or multiple payment types.

If the payment amount exceeds the amount due, the POS system will indicate the return amount. If the payment amount is below the amount due, the POS system will indicate the remaining amount with the message "Short".

# **Registering Single Payment Type**

To finish the sales transaction with a single payment type, proceed as follows:

#### **Requirement:**

□ Minimum 1 article is registered.

#### Procedure:

- 1. Press the button SUBTOTAL.
  - ☑ The payment amount due is displayed.
- **2.** Register a payment type:
  - To register a cash payment, enter the payment amount you received form the customer by using the number buttons and press the button CASH.
  - To register a card payment, enter the payment amount you received form the customer by using the number buttons and press the button CARD.
  - To redeem a COUPON, enter the amount of the COUPON by using the number buttons. Press the button ×. Press the button COUPON and select the menu item [COUPON redeem].
- $\ensuremath{\boxtimes}$   $\ensuremath{\square}$  The payment is registered properly.

#### Registering Different Payment Types

If you want to finish the sales transaction with different payment types (cash, card, COUPON), proceed as follows:

#### Requirement:

□ Minimum 1 article is registered.

#### Procedure:

- 1. Press the button SUBTOTAL.
  - $\ensuremath{\boxtimes}$  The payment amount due is displayed.
- **2.** Enter the payment amount for the first payment type you received from the customer by using the **number buttons**.
- **3.** Press the button for the first payment type.
  - ☑ The remaining payment amount is displayed.
- **4.** Enter the remaining payment amount by using the **number buttons**.
- **5.** Press the button for another payment type.
- $\ensuremath{\boxtimes}$   $\ensuremath{\square}$  The payments are registered properly.

#### Registering Payment in Foreign Currency

In addition to the main currency, the POS system can manage several foreign currencies, which are all stored separately in the reports.

#### HINT

In the POS system, the Euro (€) is the main currency and 6 other foreign currencies are pre-programmed. If you need further foreign currencies, please contact your local dealer.

#### Requirement:

□ Minimum 1 article is registered.

#### Procedure:

- **1.** Press the button **CURRENCY**.
  - ☑ The menu "Foreign Currencies" is displayed.
- **2.** Select the menu item of the desired foreign currency.
  - ☑ The payment amount due is displayed in the foreign currency.
- **3.** Finish the sales transaction with a payment type. ( p. 35).
- ☑ The payment in foreign currency is registered properly.

# **Registering Discounts**

Discounts are percentage or amount-based price decreases on individual articles or on the total amount of the receipt.

#### **Giving Discount on Single Article**

#### **Requirement:**

- □ Minimum 1 article is registered.
- □ The sales transaction is not completed by a payment type.
- □ The button **SUBTOTAL** is not pressed.

#### Procedure:

- 1. Enter the amount of the discount by using the **number buttons**.
- 2. Press the button DISCOUNT/SUR-CHARGE select the type of discount:
  - To register a percentage discount, select the menu item [Discount %].
  - To register a amount-based discount, select the menu item [Discount \$].
- **3.** Finish the sales transaction with a payment type.
- $\ensuremath{\boxtimes}$  The discount is registered properly.

#### HINT

The discount on a single article must be registered immediately after registering the article.

#### **Giving Discount on Total Amount**

#### **Requirement:**

- □ Minimum 1 article is registered.
- □ The sales transaction is not completed by a payment type.

#### Procedure:

- **1.** Press the button **SUBTOTAL**.
  - ☑ The amount due is displayed.
- **2.** Enter the amount of the discount by using the **number buttons**.
- **3.** Press the button **DISCOUNT/SUR-CHARGE** select the type of discount:
  - To register a percentage discount, select the menu item [Discount %].
  - To register a amount-based discount, select the menu item [Discount \$].
- **4.** Finish the sales transaction with a payment type.
- ☑ The discount is registered properly.

# **Registering Surcharges**

Surcharges are percentage or amount based price increases on individual articles or on the total amount of the receipt.

#### Giving Surcharge on Single Article

#### **Requirement:**

- □ Minimum 1 article is registered.
- □ The sales transaction is not completed by a payment type.
- □ The button **SUBTOTAL** is not pressed.

#### Procedure:

- **1.** Enter the amount of the surcharge by using the **number buttons**.
- 2. Press the button **DISCOUNT/SUR-CHARGE** select the type of surcharge:
  - To register a percentage surcharge, select the menu item [Surcharge %].
  - To register a amount-based discount, select the menu item [Surcharge \$].
- **3.** Finish the sales transaction with a payment type.
- ☑ The surcharge is registered properly.

#### HINT

The surcharge on a single article must be registered immediately after registering the article.

#### **Giving Surcharge on Total Amount**

#### **Requirement:**

- □ Minimum 1 article is registered.
- □ The sales transaction is not completed by a payment type.

#### Procedure:

- 1. Press the button SUBTOTAL.
  - ☑ The amount due is displayed.
- **2.** Enter the amount of the surcharge by using the **number buttons**.
- **3.** Press the button **DISCOUNT/SUR-CHARGE** select the type of surcharge:
  - To register a percentage surcharge, select the menu item [Surcharge %].
  - To register a amount-based discount, select the menu item [Surcharge \$].
- **4.** Finish the sales transaction with a payment type.
- ☑ The surcharge is registered properly.

### Registering Pay In and Pay Out

#### **Registering Pay In**

Use the function "PAY IN/PAY OUT" to register money which is manually added to the cash drawer ether as change or as payed invoices from a customer.

#### Procedure:

- 1. Enter the amount paid in by using the number buttons.
- 2. Press the button **PAY IN/PAY OUT** and select the menu item [PAY IN].
- $\square$  The pay in is registered properly.

#### **Registering Pay Out**

Use the function "PAY IN/PAY OUT" to register money which is manually taken from the cash drawer ether as change or as payments to a vendor.

#### Procedure:

- 1. Enter the amount paid out by using the number buttons.
- **2.** Press the button **PAY IN/PAY OUT** and select the menu item [PAY OUT].
- $\square$  The pay out is registered properly.

## **Issuing a Coupon**

Use the function "Coupon Sale" if you want to issue coupons.

- 1. Enter the amount of the COUPON by using the **number buttons**.
- **2.** Press the button **COUPON** and select the menu item [COUPON sale].
- **3.** Finish the sales transaction with a payment type.
- ☑ The COUPON is issued properly.

#### HINT

Use the function "*Refund*" to correct the mount of the COUPON during the sales transaction or to cancel a COUPON that has already been sold

### **Registering Balance** Functions

Balance functions are used to temporary store several open balances. This function is mainly used in hospitality settings in order to save and sort all items per table. Furthermore, it can be used in hotels to save room accounts or in retail applications to save accounts per customer. The POS system therefore supports three independent memory configurations for tables, rooms and accounts. The functionality of all of these configurations is the same. Therefore they are all assigned to balance functions.

#### **Opening a Balance**

To be able to register items to tables, rooms or customers, the corresponding account must be opened. You can select the respective account directly via their account number or via selection lists or a pre-programmed visual table map.

#### Procedure:

- To directly select an balance by its number, enter the number using the number buttons and press the button Table/ Room/Account.
- To select an account from a drop-down list, without first entering an item number, press the button Table/Room/Account. Select the desired balance number by tapping it with your finger.
- As an alternative to the list, a graphical table plan can also be programmed.

☑ The account will be opened and the account number and the current balance are displayed.

### **Closing a Balance**

To store the booked items on a table, room or customer, you need to close the account.

#### Procedure:

- To close a balance without billing, press the button Table/Room/Account depending on which account was opened.
- ☑ The account will be closed, the registered items will be saved.

### Billing a Balance with Proforma

To bill a balance with a proforma invoice, proceed as follows:

#### Procedure:

- 1. Press the button INVOICE.
  - ☑ The message "Invoice" is displayed.
- **2.** Press the button for the corresponding balance (table, room, account).
- ☑ The proforma invoice is printed.

#### Billing a Balance with Invoice

To bill a balance directly with a payment type, proceed as follows:

#### Procedure:

- 1. Press the button INVOICE.
  - ☑ The message "Invoice" is displayed.
- **2.** Finish the billing process with a payment type.
- ☑ The balance is billed properly.

#### Splitting a Balance

Use the button **SPLIT** to create several separate invoices from one balance, e.g. if the guests of a table want to pay separately.

#### Procedure:

- Open the corresponding balance (
   p. 38).
- 2. Press the button SPLIT.
- **3.** Select the desired article by tapping it with your finger.
- **4.** Finish the transaction with a payment type or transfer the desired article to another balance:
  - To complete the transaction with a payment method, press the button Invoice. Enter the payment amount with the number buttons and press the button of a payment type.
  - To transfer the article to another balance, enter the balance number with the number buttons an press the button Table/Room/Account or press the button Table/Room/Account and select by tapping it with your finger the desired balance.
- ☑ The balance is split properly.

#### Transferring a Balance

Use the function **Transfer** to transfer the entire contents of one balance to another balance, e.g. to combine two table bills.

#### Procedure:

- **1.** Open the balance from which you want to transfer the content ( p. 38).
- **2.** Press the button **BALANCE FUNCTIONS** and select the menu item [Transfer].
- Enter the number of the balance which should receive the content by using the number buttons and press the corresponding button Table/Room/Account or press the corresponding button Table/Room/Account select the balance from the list by tapping it with your finger.
- ☑ The content of the balance is transferred properly.

#### **Change Clerk**

To transfer, a specific balance, e.g. if the customer requests a different waiter, do the following:

#### Procedure:

- 1. Open the balance from which you want to change the clerk ( p. 38).
- **2.** Press the button **BALANCE FUNCTIONS** and select the menu item [Change Clerk].
- **3.** Log in the new clerk.
- $\square$  The open balance is handed over to the new clerk.

## Corrections

The POS system offers various options for making corrections during or after the sales transaction.

#### Delete

Use the button **Delete** to delete registered articles from an open sales transaction.

#### **Requirement:**

- □ Minimum 1 article is registered.
- □ The sales transaction is not completed by a payment type.

#### Procedure:

- Select the entry to be deleted in the receipt display by tapping it with your finger.
- 2. Press the button Delete.
  - ☑ The message "*Delete*" is displayed behind the chosen entry.

#### HINT

If you use the function *"Delete"* without first selecting an article, the last registered article is deleted.

☑ The article is deleted properly.

#### Void

Use the function "Void" to correct an article by scanning its barcode.

#### Additionally required material:

□ Barcode scanner (connected)

#### **Requirement:**

□ The article to be corrected is registered by scanning the barcode.

#### Procedure:

- 1. Press the button **CORRECTION** and select the menu item [Void] by tapping it with your finger.
- **2.** Scan the barcode of the article with a barcode scanner.
- $\ensuremath{\boxdot}$  The article is deleted properly.

### **Transaction Cancel**

Use the function "Transaction Cancel", to automatically cancel all registration of the current receipt.

#### **Requirement:**

□ The sales transaction is not completed by a payment type.

#### Procedure:

- 1. Press the button **CORRECTION** and select the menu item [Transaction Cancel] by tapping it with your finger.
- $\ensuremath{\boxtimes}$  All registrations are deleted properly.

### Refund

Use the function "Refund", to:

- take back an individual article and refund the purchase price.
- correct a completed, incorrect registration
- to correct or cancel an issued COUPON.

#### Procedure:

- 1. Press the button **CORRECTION** and select the menu item [Refund] by tapping it with your finger.
  - ☑ The message "*Refund*" is displayed.
- **2.** Register the article you want to refund. (Define p. 34).
- **3.** Finish the process with a payment type ( p. 35).
- $\square$  The refund is registered properly.

## Transaction Refund

Use the function "Transaction refund", to take back multiple articles within a sales transaction.

- 1. Press the button **CORRECTION** and select the menu item [Transaction Refund] by tapping it with your finger.
  - ☑ The message "Transaction *Refund*" is displayed.
- **2.** Register the articles you want to refund. (Define p. 34).
- **3.** Finish the process with a payment type ( p. 35).
- $\ensuremath{\boxtimes}$  The transaction refund is registered properly.

#### **Tender Correction**

Use the function "Tender correction" to transfer any amounts from one payment type to another payment type.

#### **Requirement:**

□ 1 registration is completed with a payment type (e.g. cash).

- 1. Press the button **CORRECTION** and select the menu item [Tender Correction] by tapping it with your finger.
- 2. Enter the amount you wish to transfer by using the **number buttons**.
- **3.** Press the button (e.g. cash) or select the menu item of the payment type you want to correct.
- **4.** Press the button or select the menu item of the payment type (e.g. card) to which you want to transfer the amount.
- ☑ The payment type is transferred properly.

# **Extended Printing Functions**

The POS system offers you the possibility to adjust the printing behavior of the POS system.

### Activating/Deactivating Receipt Printing

Use the button **Receipt On/Off** to enable or disable receipt output in the Programming (P) and Registration (REG) modes.

#### Procedure:

- Press the button Receipt On in the status bar.
  - ☑ The message "*Receipt Off*" is displayed.
- $\square$  The receipt printing is deactivated.
- Press the button Receipt Off in the status bar.
  - ☑ The message "*Receipt On*" is displayed.
- ☑ The receipt printing is activated.

## **Printing Additional Receipt**

An additional receipt is a receipt that has not yet been printed because the receipt printing has been switched off via the button **Receipt Off/On**.

#### **Requirement:**

Receipt printing is switched off ( p. 42).

#### Procedure:

- 1. Finish the sales transaction with a payment type.
- 2. Press the button SUBTOTAL.
- ☑ The additional receipt is printed.

#### HINT

You can print an additional receipt only for the last sales transaction. For previous sales transactions, you must print a receipt copy.

# **Printing Receipt Copy**

You can subsequently print receipts for completed sales transactions. These receipts are marked with the inscription "*RE-CEIPT COPY*". For navigation use the header and footer of the receipt display.

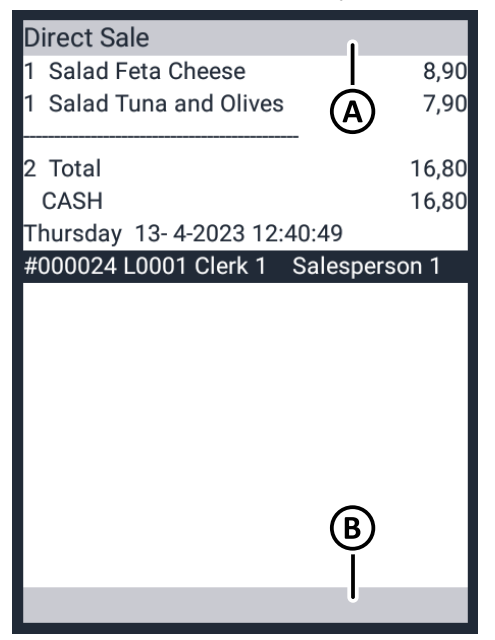

| Pos. | Fur | nctio | n |  |
|------|-----|-------|---|--|
|      |     |       |   |  |

- A Receipt display header
  - Scroll to previous receipt
  - Jump to a specific receipt by entering the receipt number
- B Receipt display footer
   Scroll to next receipt

#### Requirement:

□ The current posting is completed.

#### Procedure:

- **1.** Enter the receipt number of a previous booking using the **numeric keys**.
- **2.** Press the Receipt display header button (A).
  - ☑ The corresponding receipt is displayed in the receipt display.
- 3. Press the SUBTOTAL button.
- ☑ The receipt copy is printed out.

#### HINT

By pressing the **SUBTOTAL** button immediately after completing the sales transaction, you can immediately print a receipt copy of the completed sales transaction.

# **Reports & Data Export**

All relevant POS system data is stored in the POS system. These can be visualized via reports and exported in digital form for archiving purposes.

# Reports

The POS system offers a variety of options to compile your sales data in reports. To this end, various types of reports have been preconfigured in your POS system. Report types can be created using menu item [X-Reports] or menu item [Z-Reports] in the main menu.

The reports created through menu item [X-Reports] are intermediate reports which you can print as often as you like. The reports created through menu item [Z-Reports] are final reports which you can only print once. After the print-out, the sales memory of the respective report is deleted.

Regardless of the selected menu item (X or Z), a report will always contain the same data, when generated at the same time.

#### **Overview of Report Types**

The following types of reports have been preprogrammed in the POS system:

| Report types         | Content                                                             |
|----------------------|---------------------------------------------------------------------|
| Daily report         | All sales transactions of a single day                              |
| Clerk report         | All sales transactions since the clerk currently logged in          |
| All clerk report     | All sales transactions since<br>the last report grouped by<br>clerk |
| Department<br>report | Accumulated department<br>sales grouped by depart-<br>ments         |
| Plu report           | All article sales since the last report grouped by articles         |

| Device the second              | Orintent                                                                                                    |
|--------------------------------|----------------------------------------------------------------------------------------------------|
| Report types                   | Content                                                                                                    |
| Plu per depart-<br>ment report | All article sales since the last<br>report grouped by depart-<br>ments                                                                                                    |
| Total by Hour                  | Total sales since the last report by full hours                                                                                                    |
| Total by Day                   | Total sales since the last report grouped by weekday                                                                                                    |
| Total by Month                 | Total sales since the last<br>report grouped by day of the<br>month                                                                                                    |
| Total by Table                 | Total sales since the last report grouped by tables                                                                                                    |
| Open Table                     | Overview of all open table registrations                                                                                                    |
| Balance Report                 | Report about created table functions                                                                                                    |
| Weekly Report                  | Total sales since the last report grouped by weeks                                                                                                    |
| Monthly report                 | Total sales since the last report grouped by month                                                                                                    |
| Annual report                  | Total sales since the last<br>annual report                                                                                                    |
| Inventory                      | Article stock management                                                                                                    |
| USB Report                     | Copy electrical journal to<br>USB                                                                                                    |
| Electr. Journal                | <ul> <li>Print electronic journal <ul> <li>without input: last receipt is printed</li> <li>Enter number x via numeric keys and multiplication key: the last x receipts are printed out</li> <li>Input 0 and multiplication key: the entire electric journal is printed out</li> </ul> </li> </ul> |

#### **Generating Report**

#### Procedure:

- 1. Open the report menu:
  - To create an intermediate report, press the button and select the menu item [X-Reports].
  - To create a final report, press the button and select the menu item [Z-Reports].
- **2.** Select the desired report type by tapping it with your finger.
- $\square$  The report is printed properly.

# **Exporting POS Data**

#### NOTICE

# Data loss due to deleting the POS application

When deleting the POS application, all fiscal data in the POS system as well as on connected storage devices are irretrievably destroyed.

- ▶ Do not delete the POS application.
- Save your fiscal data on external storage media regularly.

The POS data are basic digital records. Depending on the legal requirements, you are obliged to keep them safely for several years.

Although the POS data is stored on the POS system, it must be regularly protected against destruction (fire, water damage, etc.) and loss (theft, equipment loss, etc.). For this purpose, we recommend that you install a USB stick as an additional data storage device permanently on the POS system and that you regularly export data to this USB stick. The POS system offers different possibilities to export the POS system data:

- manual data backup by the operator
- automatic data backup when creating the daily report in Z-mode

#### HINT

QUORION Data Systems GmbH recommends explicitly to assign your local dealer to set up an automatic data backup when creating the daily report in Z mode.

For detailed information and assistance in setting up automatic backup routines, contact your local dealer.

# QOrder

QOrder is a mobile ordering system in the form of an app that you can install on suitable mobile devices running Android and connect to your POS system via WiFi. It supports all cash register registration processes such as table management, order entry, bookings, corrections and payments.

The programming of the ordering system is done through automatic synchronization with the connected POS system. Reports, journals and fiscal data are stored exclusively in the POS system. Printers and fiscal modules such as TSE or QSM are also controlled via the master POS system.

This ensures that the mobile order terminals can be replaced at any time, e.g. when the battery needs recharging.

A maximum of 8 QOrders can be connected to a POS system. Each QOrder slot of the POS system must be activated once for a fee.

# Set up QOrder

#### Procedure:

- - ☑ A list with all 8 available QOrder slots is displayed.
  - Not activated slots are displayed as [#1- Not active] angezeigt.
  - DEMO slots limited to 30 minutes are displayed as [#1- DEMO].
  - Free slots. which are activated but not assigned to а QOrder, are displayed as [#1-00:00:00:00:00].
  - Active slots are displayed with S/N and IP address of the connected mobile device, e.g. [#1-12345678/192.168.200.1]

# **Unlock QOrder Slot**

#### Procedure:

- 1. Select a slot that is not activated by pressing the corresponding button.
  - ☑ The registration code is displayed in the operator display and the onscreen keyboard for entering the activation code is opened.
- **2.** Transmit the registration code to your QUORiON reseller.
- **3.** Enter the activation code received from your reseller.
- **4.** Press the button  $\checkmark$  to confirm the entry.
- $\square$  The QOrder slot is unlocked.

# **Unlock QOrder Demo Slot**

- **1.** Use the numeric keys to enter the sequence of digits "1234567".
- 2. Press the button ×.
- **3.** Select a slot that is not activated by pressing the corresponding button.
- ☑ The QOrder slot is unlocked for 30 minutes.

# **Connect QOrder**

#### Procedure:

- Launch the QOrder app on your mobile device and make sure that the POS and mobile device are connected by WiFi.
- **2.** Select a free slot or demo slot by pressing the corresponding button.
  - ☑ The POS searches for suitable QOrder mobile devices within the WiFi network and displays it with S/N and IP address as buttons.
- **3.** Select a mobile device by pressing the corresponding button.
  - ☑ The selected mobile device is connected to the selected slot.
- **4.** The query "Update/Install" appears on the QOrder. Press the "OK" button to transfer the programming from the POS to QOrder.
- ☑ QOrder is properly connected to the POS and programmed.

# **Disconnect QOrder**

- 1. Use the numeric keys to enter the digit digit "0".
- **2.** Press the button ×.
- **3.** Select an active slot or demo slot by pressing the corresponding button.
- ☑ The connection to the selected mobile device is disconnected and the slot is cleared for a new connection.

# **Technical Information**

The POS System does not contain any components which the operator must service or repair. Please leave all servicing and repairs exclusively to qualified authorized dealers. Unauthorized manipulations of the device may result in loss of warranty.

# **Cleaning and Care**

#### NOTICE

# Danger of damage to the device due to improper cleaning

Improper cleaning and care may damage the POS System.

- Disconnect the POS system from power before cleaning.
- Do not use any solvents or fuel-based chemical cleaning agents under any circumstances.

#### Procedure:

- To clean your POS system, use a dry, lint-free cloth.
- In case of more severe staining, use a slightly damp cloth. Use warm water or screen cleaner to dampen the cloth. Please ensure that the cloth is only damp.

# Troubleshooting

This section lists errors which may impair proper operation of your POS system. Before contacting customer service, please check the following possible error sources and implement the remedial measures.

| Error                                                | Remedy                                                                                                    |
|------------------------------------------------------|----------------------------------------------------------------------------------------------------|
| Colored strips visi-<br>ble on receipts              | <ul> <li>Exchange receipt<br/>roll.</li> </ul>                                                                                                    |
| No receipt issued                                    | <ul> <li>Insert receipt roll<br/>correctly.</li> <li>Remove paper jam.</li> <li>Switch on receipt<br/>printing (Q p. 42).</li> </ul>                                                                                                    |
| No registration possible                             | <ul> <li>Sign in a clerk</li> <li>(Ш p. 33).</li> </ul>                                                                                                    |
| POS system does<br>not start                         | <ul> <li>Ensure proper power supply (</li></ul>                                                                                                    |
| Message "Invalid<br>item" is displayed               | <ul> <li>Assign the pro-<br/>grammed article to a<br/>department<br/>(L) p. 29).</li> </ul>                                                                                                    |
| Message <i>"Select</i><br><i>Clerk"</i> is displayed | <ul> <li>Sign in a clerk</li> <li>(         <sup>(</sup> <sup>(</sup> <sup>()         <sup>(</sup> <sup>()         <sup>()           </sup></sup></li></ul> |
| Incorrect time is displayed                          | <ul> <li>Set correct time</li> <li>Contact customer<br/>service (<sup>[]</sup> p. 3).</li> </ul>                                                                                                    |

# Decommissioning

This chapter describes the decommissioning process and provides an overview of the steps to be performed in the specified order.

#### Disconnect POS System from Power Supply

#### HINT

Before decommissioning the POS system, make sure that you have saved all relevant POS data externally ( p. 44).

#### Procedure:

- **1.** Switch off the POS system ( p. 21).
- **2.** Pull the safety plug (A) of the power cord from the socket (B).

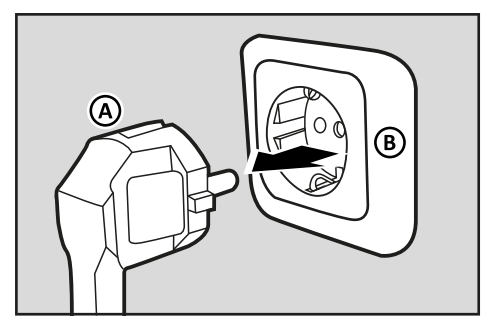

☑ The POS System has been shut down properly.

#### Disposal

Waste electrical and electronic equipment must not be disposed of with private household waste, but must be collected separately and disposed of properly. The symbol for the separate collection of waste equipment is a crossed-out wheeled bin.

#### Procedure:

QUORION POS systems and accessories sold and used outside Germany are automatically under the responsibility of the local importers, distributors and dealers. In accordance with the WEEE legislation, they are obliged to ensure that the old devices are registered and disposed of in accordance with national legislation. For disposal please contact your local retailer where you purchased this product.

#### HINT

QUORION POS systems may store information that contains sensitive personal or company-related data that should not get into the hands of third parties (e.g. tax and sales data, reports, e-journals). Before disposal, delete all personal data from your cash register system.

# Index

#### Α

| Accessories | 11     |
|-------------|--------|
| Articles    | 29, 34 |
| C           |        |
| Cleaning    | 48     |
| Clerk lock  | 14     |
| Clerks      | 26, 33 |

# Commissioning ...... 19

#### D

| 25 |
|----|
| 13 |
| 49 |
| 28 |
| 12 |
|    |

#### Ε

| Exporting | POS | data |                                        |
|-----------|-----|------|----------------------------------------|
| Exporting |     | autu | ······································ |

| F                 |    |
|-------------------|----|
| Function buttons  | 16 |
| Н                 |    |
| Header & Trailer  | 31 |
| I                 |    |
| Insert paper roll | 20 |

| Interfaces14            |
|-------------------------|
| L                       |
| Language25              |
| М                       |
| Menus 23                |
| 0                       |
| Operating temperature12 |
| Operator display16      |
| Q                       |
| QOrder46                |
| R                       |
| Receipt copy 42         |
| Receipt on/off 42       |
| Reports 44              |
|                         |
| S                       |
| S<br>Safety8            |
| S<br>Safety             |
| S<br>Safety             |
| S<br>Safety             |
| S<br>Safety             |
| S<br>Safety             |

#### Т

| Taxes           | 27     |
|-----------------|--------|
| Touch screen    | 15, 21 |
| Troubleshooting | 48     |

W

| Warranty | 3  |
|----------|----|
| Weight   | 12 |

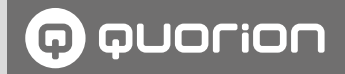

# **POS Solutions -** as individual as your business

www.quorion.com